## Настройка маршрутизаторов DIR-620, DIR-320/NRU, DIR-300/NRU

7-02-2012, 16:39. Разместил: fen

Настройка маршрутизаторов DIR-620, DIR-320/NRU, DIR-300/NRU Компания Сити-Телеком не несет ответственности за испорченное оборудование.

1) Необходимо настроить Ваш компьютер на автоматическое получение IP-адреса (в качестве DHCP-клиента).

Нажмите кнопку Пуск и перейдите в раздел Панель управления > Сеть и подключения к Интернету > Сетевые подключения.

В окне Сетевые подключения щелкните правой кнопкой мыши по соответствующему Подключению по локальной сети и выберите пункт Свойства в появившемся контекстном меню.

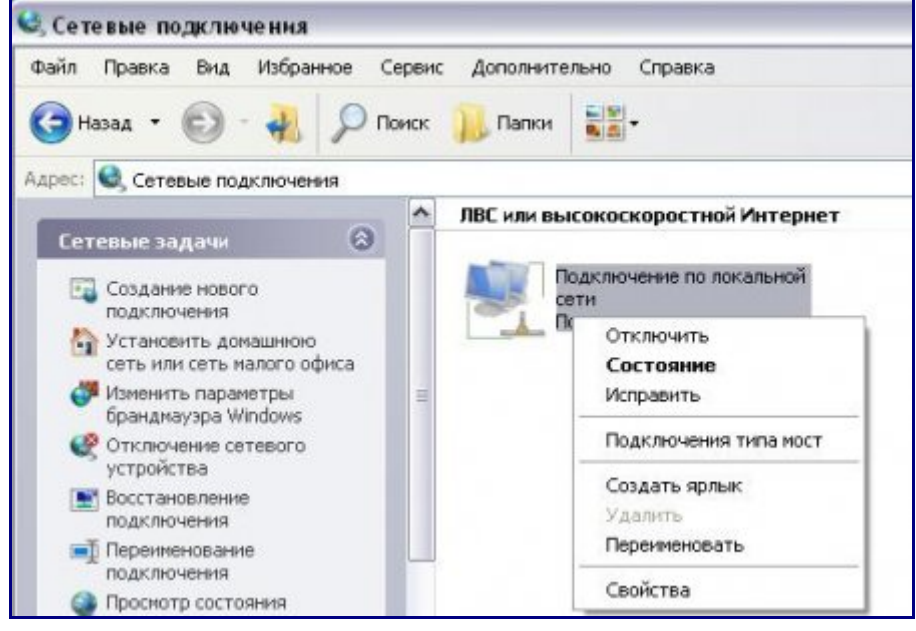

В окне Подключение по локальной сети – свойства, на вкладке Общие, в разделе Компоненты, используемые этим подключением выделите строку Протокол Интернета (TCP/IP). Нажмите кнопку Свойства.

Установите переключатель в положение **Получить IP-адрес автоматически** и **Получить** адрес **DNS-сервера автоматически**. Нажмите кнопку **OK**.

| Свойства: Протокол Интернета (TCI                                                                                                    | P/IP) ?X                          |  |  |  |  |  |  |  |  |  |
|----------------------------------------------------------------------------------------------------|-----------------------------------|--|--|--|--|--|--|--|--|--|
| Общие Альтернативная конфигураци                                                                                                    | Общие Альтернативная конфигурация |  |  |  |  |  |  |  |  |  |
| Параметры IP могут назначаться автоматически, если сеть<br>поддерживает эту возможность. В противном случае параметры<br>IP можно получить у сетевого администратора. |                                   |  |  |  |  |  |  |  |  |  |
| Олучить IP-адрес автоматичес                                                                                                    | ки                                |  |  |  |  |  |  |  |  |  |
| С <u>И</u> спользовать следующий IP-ад                                                                                                    | pec:                              |  |  |  |  |  |  |  |  |  |
| [Р-адрес:                                                                                                    |                                   |  |  |  |  |  |  |  |  |  |
| Маска подсети:                                                                                                    |                                   |  |  |  |  |  |  |  |  |  |
| Основной шлюз:                                                                                                    |                                   |  |  |  |  |  |  |  |  |  |
| Получить адрес DNS-сервера ак                                                                                                    | втоматически                      |  |  |  |  |  |  |  |  |  |
| — О И <u>с</u> пользовать следующие адре                                                                                                    | са DNS-серверов:                  |  |  |  |  |  |  |  |  |  |
| Предпочитаемый DNS-сервер:                                                                                                    |                                   |  |  |  |  |  |  |  |  |  |
| <u>А</u> льтернативный DNS-сервер:                                                                                                    |                                   |  |  |  |  |  |  |  |  |  |
| Дополнительно                                                                                                    |                                   |  |  |  |  |  |  |  |  |  |
|                                                                                                    | ОК Отмена                         |  |  |  |  |  |  |  |  |  |

Нажмите кнопку **ОК** в окне **Подключение по локальной сети – свойства**. Теперь Ваш компьютер настроен на автоматическое получение IP-адреса.

2) Возьмите кабель из комплекта поставки устройства и соедините им сетевую карту своего компьютера и один из LAN входов на маршрутизаторе. Кабель Сити-Телеком подключаем к разъему WAN.

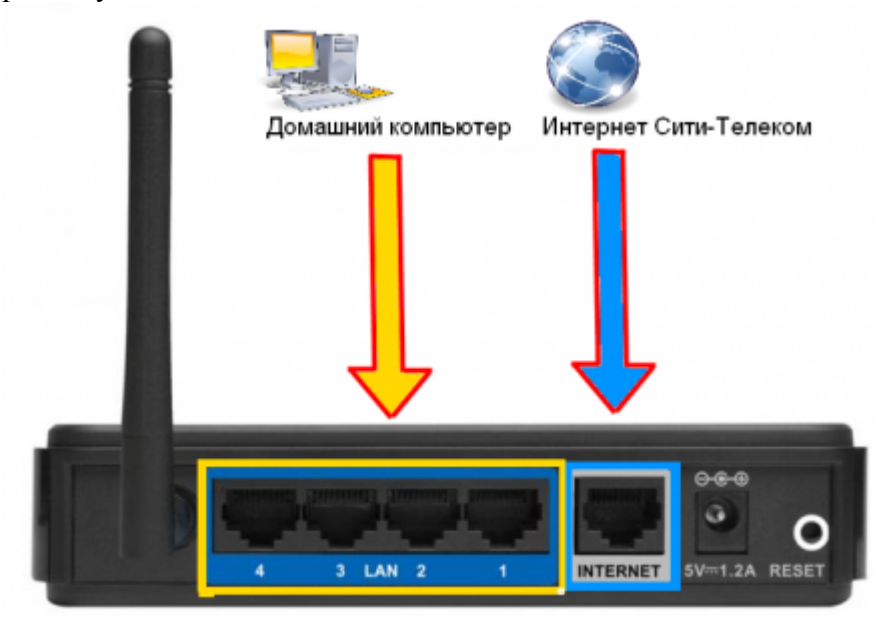

3) Настройку рекомендуется производить через web-интерфейс. Для того чтобы в него попасть, откройте браузер (Internet Explorer или Mozilla Firefox) и введите в адресной строке

## **192.168.0.1** Вводим "Имя пользователя" и "Пароль". (см. Инструкцию по маршрутизатору)

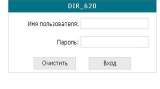

4) Перейдите в меню Сеть > Соединения и нажмите под таблицей кнопку «Добавить».

| Building Networks for People        |              |                                     |                                                   |           | Circrena          | Ŧ           | Язын      |
|-------------------------------------|--------------|-------------------------------------|---------------------------------------------------|-----------|-------------------|-------------|-----------|
| 4948.00                             | Сеть /       | Соединени                           | 19                                                |           |                   |             |           |
| гатус<br>еть (1)<br>Госсаниения (2) | <u>₽</u> o   | ждинения                            |                                                   |           |                   |             |           |
| ( <b>Z</b> )                        | 3.act<br>Mex | ъ Вы ножете добав<br>Тип срединения | окть, редактировать и уда<br>Фканческий интерфейс | Разрешиты | Шлоз по унолчанию | Направление | Состажене |
| ополнительно                        | LAN          | poe<br>poe                          | Ports: 5<br>Ports: 1, 2, 3, 4;W0P1: 1             | де<br>Де  | ō                 | LAN         | Соединено |
| эксетевой экран                     |              |                                     |                                                   |           |                   |             |           |
| нтроль                              |              |                                     |                                                   |           |                   |             | Actas     |
|                                     |              |                                     |                                                   |           |                   |             | 13        |

Выставляем настройки, как показано на картинках (1) и (3). МАС-адрес (2) для каждого сетевого устройства уникален, его вы можете узнать в личном кабинете, либо наклейке на самом роутере "MAC-ID" После того, как выставили все настройки нажимаем кнопку **Сохранить** (4).

|                                   |                                                                                                    |                                                                                                    | Систена • | Язык |
|-----------------------------------|----------------------------------------------------------------------------------------------------|----------------------------------------------------------------------------------------------------|-----------|------|
| + Hevaro                          |                                                                                                    |                                                                                                    |           |      |
| • Статус                          | Сеть / Соединения                                                                                    |                                                                                                    |           |      |
| ¢ Cers                            | D. Ferry and State                                                                                   |                                                                                                    |           |      |
| Соединения                        |                                                                                                    | and the second second se |           |      |
| w.a                               | Viegi                                                                                                | Waw                                                                                                    |           |      |
|                                   | Tan measurements                                                                                     | then a                                                                                                    |           |      |
| <ul> <li>Дополнительно</li> </ul> | Parpenents:                                                                                          | W tet                                                                                                    |           |      |
| Межсетевой экран                  | Hanpatinese:                                                                                         | (1)                                                                                                    |           |      |
| Контраль                          | Физический уровень                                                                                   |                                                                                                    |           |      |
| Октена                            | Выбор и настройка "физического                                                                       | интерфейса                                                                                                    |           |      |
|                                   | Физический интерфейс:                                                                                | Ports:5 -                                                                                                    |           |      |
|                                   | MTU:                                                                                                 | 1500                                                                                                    |           |      |
|                                   | MAC: (2)                                                                                             | 540436/24/90/60                                                                                                    |           |      |
|                                   | Настройки IP                                                                                         | 21010-0000-0000                                                                                                    |           |      |
|                                   | Настройки IP                                                                                         |                                                                                                    |           |      |
|                                   | Настройки Интернет Протокола                                                                         |                                                                                                    |           |      |
|                                   | Получить IP-адрес авточатических                                                                     | N .                                                                                                    |           |      |
|                                   | Designative appendix DVS company                                                                     | v                                                                                                    |           |      |
|                                   | there are appendix to be preserved                                                                   |                                                                                                    |           |      |
|                                   | aeronaminepor:                                                                                       |                                                                                                    |           |      |
|                                   | aeronamivecion:<br>Vendor ID:                                                                        |                                                                                                    |           |      |
|                                   | aeronaminecos:<br>Vendor ID:<br>Usruppelic:                                                          | ath2.5                                                                                                    |           |      |
|                                   | автонатичного:<br>Vendor ID:<br>Ингарфияс:<br>🐑 Разное                                               | oth2.5                                                                                                    |           |      |
|                                   | aeronaminieon:<br>Verdor 35:<br>Jikrispipelic:<br>Paanoe<br>Booserre RP:                             | e#2.5                                                                                                    |           |      |
|                                   | aeronaminiebon:<br>Verdor ID:<br>Järnpopolic:<br>Paanoe<br>Bonoverts RIP:<br>Bonoverts IDIP:         | eti2.5                                                                                                    |           |      |
|                                   | aeronamineboc<br>Vendor 30:<br>Jitropolacio<br>Patalone<br>Bocoleria RDP:<br>Bocoleria IDPP:<br>NAT: | eth2.5                                                                                                    |           |      |

5) Настраиваем VPN-соединение, как показано на картинках (1) и (2). Имя пользователя и пароль, вводятся согласно вашему логину и паролю в договоре. Сохраняем настройки (3).

| еть<br>Госдинския<br>ий | Главные настройки<br>выбор типа соединония и общ |                                | -                                                     |
|-------------------------|--------------------------------------------------|--------------------------------|-------------------------------------------------------|
| ozganowa<br>Hi          | Главные настройки<br>Выбор типа соеденских и общ |                                |                                                       |
| 6                       | Выбор типа соединения и общ                      |                                |                                                       |
| fi                      | -                                                | ие настройки                   |                                                       |
| TO DETERMIN             | Here:                                            | CITY                           |                                                       |
|                         | Two coego-energy                                 | ерте 📼                         |                                                       |
|                         | Paopeuerru:                                      | ×                              |                                                       |
| ксетевой экран          | Направление:                                     | 104N (1)                       |                                                       |
| проль                   | Физический уровень                               |                                |                                                       |
| c1018                   | Выбор и настройка "физическа                     | го"нитерфейса                  |                                                       |
|                         | Физический интерфейс:                            | WAN -                          |                                                       |
|                         | Настройки РРТР/L2ТР                              |                                |                                                       |
|                         | РРТР и L2TP — туннельные при                     | отоколы типа течка-течка, позв | ала ощне канпыютеру устанавливать защищённое          |
|                         | соединение с серверои за счет                    | г создания специального туннел | <ul> <li>в стандартной, незацицённой сети.</li> </ul> |
|                         | Congregation and an intercont                    |                                |                                                       |
|                         | Nav. sagarta vinis capavica.                     | 041 •                          |                                                       |
|                         | иня серенса:                                     | vpn.lan                        |                                                       |
|                         | bes derogation part                              |                                |                                                       |
|                         | PPP Per noreausartena:                           | (2)                            |                                                       |
|                         | Dos restrict the second                          | \*-/                           |                                                       |
|                         | Tashronman'                                      | Terrent and a                  |                                                       |
|                         | Annaharte austernaher bester                     | Des sangtoborval +             |                                                       |
|                         | Kano Aliva                                       |                                |                                                       |
|                         | According to the second                          | -                              |                                                       |
|                         | Danuareeal IP:                                   |                                |                                                       |
|                         | MTU:                                             | 1450                           |                                                       |
|                         | (brandanic:                                      |                                |                                                       |
|                         | Pageog                                           | -                              |                                                       |
|                         |                                                  |                                |                                                       |
|                         | BK/RONIETE RIP:                                  |                                |                                                       |
|                         | NAT:                                             | 100 I                          |                                                       |
|                         | Сетевой экранс                                   | M.                             |                                                       |
|                         |                                                  |                                | - (3)                                                 |

Должно появиться окно. Сохраняем конфигурацию устройства.

| Building Hetworks for People                     |                           |                                            |                                                            |                             | Overand                    | -                                | (Terror)                                         |
|--------------------------------------------------|---------------------------|--------------------------------------------|------------------------------------------------------------|-----------------------------|----------------------------|----------------------------------|--------------------------------------------------|
|                                                  |                           |                                            |                                                            |                             | 🔥 Конфигурация             | устройства был                   | a vonenena Go                                    |
| evene                                            | -                         |                                            |                                                            |                             |                            |                                  |                                                  |
| Статус                                           | Сеть /                    | Соединени                                  | 19                                                         |                             |                            |                                  |                                                  |
| (ers                                             |                           |                                            |                                                            |                             |                            |                                  |                                                  |
| Energymente                                      | <u>•</u> 0                | ждинения<br>вы ножете ообае                | оять, редактировать и уда                                  | ORTS CORDANIES              | 149                        |                                  |                                                  |
| 2004000.000                                      | 38.03                     |                                            |                                                            |                             |                            |                                  |                                                  |
| 1                                                | Mea                       | Тип соединения                             | Физический интерфейс                                       | Разрешить                   | Шяко по утолнанию          | Направление                      | Состояние                                        |
| n.                                               | Mes<br>CITY               | Tien coeganieraus<br>polo                  | Физический интерфейс                                       | Резрешить<br>Да             | Шлеоз по утолнанию         | Hanpapnewire<br>WAN              | Состояние<br>Соединено                           |
| -П<br>полнятельно                                | CITY<br>WAN               | Tim coegomenos<br>polo<br>poe              | Granvecusi sentepésik<br>Porta:5                           | Разрецить<br>Да<br>Да       | Elleros no yeon-areno      | Hanpaphewe<br>WAN<br>WAN         | Состояние<br>Соединено<br>Соединено              |
| н-п<br>ополнительно<br>сисстевой экран           | Mea<br>CITY<br>WAN<br>LAN | Tieti coezaniennis<br>polo<br>ipoe<br>ipoe | Gran-econi remepéeik:<br>Ports:5<br>Ports:1,2,3,4;WIFE:1   | Разрецить<br>Да<br>Да<br>Да | Winds no ynon-aeeo<br>©    | Hanpabnewke<br>WAN<br>WAN<br>LAN | Состояние<br>Соединено<br>Соединено<br>Соединено |
| алалынтельна<br>апалынтельна<br>Кексетевай укран | Uns<br>CITY<br>WAN<br>LAN | Tien coezanichenik<br>polo<br>ipoe<br>ipoe | Graneousi empéric<br>Parta: 5<br>Parta: 1, 2, 3, 4;WBTE: 1 | Реорецить<br>До<br>До<br>Да | Elleco no ynon-vaneo<br>el | Hanpabnewwe<br>WAN<br>WAN<br>LAN | Состояние<br>Соединено<br>Соединено<br>Соединено |

6) Переходим в раздел Дополнительно (1) > Маршрутизация (2). Добавляем два маршрута. Заполняем строки, как показано на картинках (3).

Адрес шлюза будет различным, в зависимости от последнего числа вашего IP-адреса. Ваш новый IP-адрес можно узнать в личном кабинете, либо в службе технической поддержки по т.644-06-43.

Если ваш IP-адрес заканчивается на число **меньше 128**, то адрес шлюза будет 172.18.х.126 Если ваш IP-адрес заканчивается на число **больше 128**, то адрес шлюза будет 172.18.х.254 **Например**: Если ваш IP-адрес 172.18.99.45, то адрес шлюза будет 172.18.99.126 Не забываем сохранять внесенные изменения. (4) и (5)

**При IP-адресе 172.16.х.х маршрутизацию настраивать не нужно**, просто "обходим стороной" и настраиваем маршрутизатор дальше.

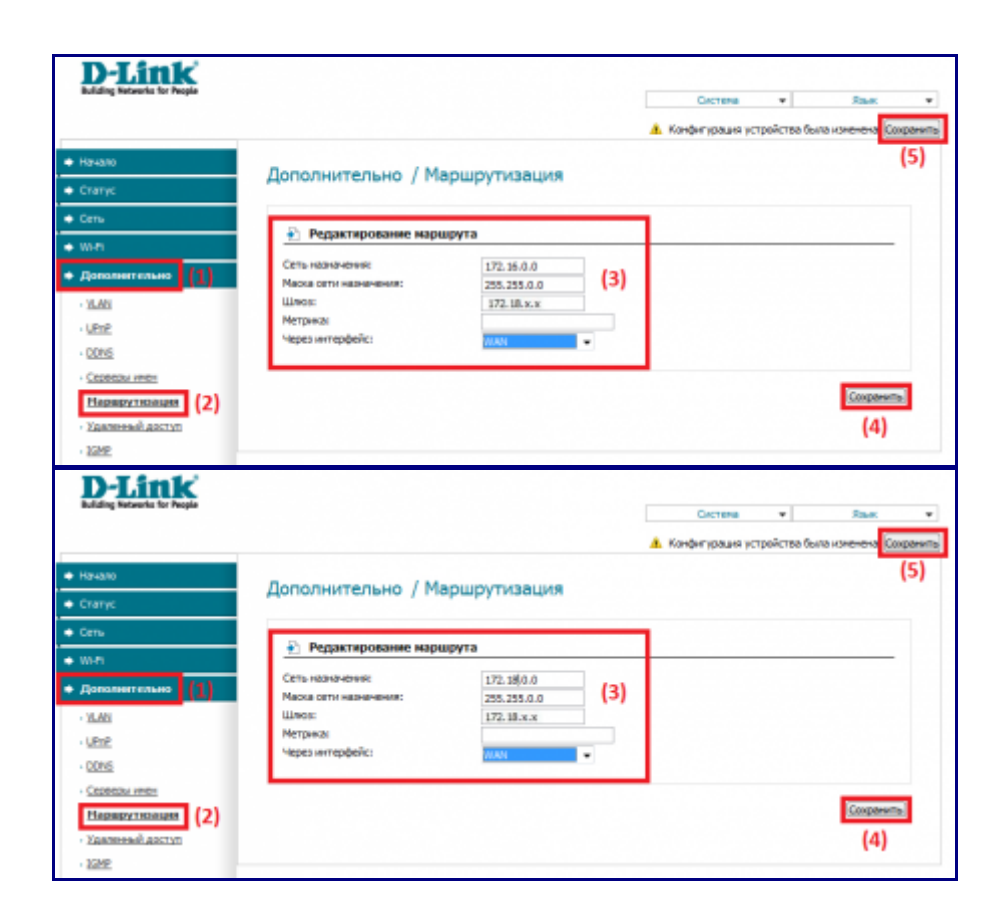

7) Настраиваем Wi-Fi. Перейдите в меню **Wi-Fi** > **Общие настройки** и проверьте, чтобы стояла галочка «Включить беспроводное соединение».

| Включить беспроводное<br>соединение: |                     |
|--------------------------------------|---------------------|
| MBSSID:                              | Выключено 💌         |
| BSSID:                               | F0:7D:68:76:D2:0C 💌 |

Далее переходим в раздел **Wi-Fi** (1) > **Основные настройки** (2). Выставляем настройки, как показано на картинке (4); канал выбираем по своему усмотрению (3). Применяем изменения (5) и сохраняем конфигурацию (6).

| Building Networks for People                  |                                  |                     | Систена +                                      | Язык •                |
|-----------------------------------------------|----------------------------------|---------------------|------------------------------------------------|-----------------------|
| + Hereno                                      | WE E: / On                       |                     | <ol> <li>Конфигурации устройства бы</li> </ol> | ла коменена Сохранить |
| 🔶 Статус                                      | wi-н / Основные настро           | рики                |                                                | (6)                   |
| 🔶 Сеть                                        | Contracto Totalica positivitari  |                     |                                                |                       |
| + w-n (1)                                     | SSID:                            | DIR-300NRU          |                                                |                       |
| <ul> <li>Общие настройки.</li> </ul>          | Страна:                          | RUSSIAN PEDERATION  |                                                |                       |
| Основные настройки (2)                        | Канатс                           | - (3)               |                                                |                       |
| <ul> <li>Настройки безопасности:</li> </ul>   | Бестроводной режит:              | 802.118/G/N mixed + | (4)                                            |                       |
| - MAC-demoto                                  | Макомальное количество клиентов: | 0                   |                                                |                       |
| <ul> <li>Станционный отнож</li> </ul>         |                                  |                     |                                                |                       |
| · WPS                                         |                                  |                     |                                                | (Hampiontia)          |
| - WD5                                         |                                  |                     |                                                | (5)                   |
| <ul> <li>Дополнительные настройки.</li> </ul> |                                  |                     |                                                | (5)                   |

Переходим в раздел **Wi-Fi** (1) > **Настройки безопасности** (2). Выставляем настройки, как показано на картинке (4). Вводим ключ для авторизации в беспроводной сети, ключ должен быть придуман именно вами (3). Применяем изменения (5) и сохраняем конфигурацию (6).

| Burating Networks for People        |                                                 |                      |        | Систена 💌               | Язык 🔻                |
|-------------------------------------|-------------------------------------------------|----------------------|--------|-------------------------|-----------------------|
| Havano                              | M. E. / Harmanning Franc                        |                      | 📥 Конс | онгурация устройства бы | та изненена Сакранить |
| Chanyo                              | мнні / настройки безс                           | пасности             |        |                         | (6)                   |
| Сеть                                | Common and the same                             |                      |        | 1                       |                       |
| wn (1)                              | Сетевах аутентирикация.<br>Ключ шафорвания РSC: | UPA PSK/WPA2 PSK mix | (3)    |                         |                       |
| <ul> <li>Общия настройки</li> </ul> | WPA2 Предверительная                            | 1                    | 137    |                         |                       |
| Основные настройки                  | aytertrebecape:                                 | wpa (4)              |        |                         |                       |
| Настройки безопасности (2)          |                                                 |                      |        |                         |                       |
| MAC-darming                         | WPA unpposarie:                                 | ngp •                | _      |                         |                       |
| Станционный стисок                  | WPA период основления ключа:                    | 3600                 | _      |                         |                       |
| - <u>11PS</u>                       |                                                 |                      |        |                         |                       |
| - WD5                               |                                                 |                      |        |                         | Изнонить              |
| Дополнительные настройки            |                                                 |                      |        |                         | (5)                   |
| - WMM                               |                                                 |                      |        |                         | (5)                   |

8) Настраиваем роутер для удаленного управления. Переходим в раздел Дополнительно (1) > Удаленный доступ (2).

Устанавливаем настройки, как показано на картинке (3). Сохраняем настройки (4).

| Building Hetworks for People |                  |                          |     | Система + | Язык •   |
|------------------------------|------------------|--------------------------|-----|-----------|----------|
| + Hevano                     | Renorman in a    | Verenueva                |     |           |          |
| <ul> <li>Ctaryc</li> </ul>   | дополнительно /  | удаленный доступ         |     |           |          |
| Сеть                         |                  |                          |     |           |          |
| • wn                         | Редактирование п | правила удаленного досту | ma  |           |          |
| • Дополнительно 1            | IP-eapec:        | 172.16.255.100           | (2) |           |          |
|                              | Placka certe:    | 255.255.0.0              | 191 |           |          |
| • <u>BLAN</u>                | Battandi metri   | MITP *                   | _   |           |          |
| + UPHP                       | Creation Top 1.  | evev                     | _   |           |          |
| - CONS                       |                  |                          |     |           |          |
| • Серверы инен               |                  |                          |     |           | Изпенеты |
| + Mapupytrisaure             |                  |                          |     |           | (4)      |
| Удаленный доступ (2)         |                  |                          |     |           | (4       |

9) Смена пароля на роутер. Переходим в раздел Система (1) > Пароль администратора (2). Вводите новый пароль, подтверждаете его (3), применяете изменения (4) и сохраняете конфигурацию устройства (5).

| D-Link<br>Reliting Research for Program                                       |                                                 |                                             | Систена •<br>А. Конфетурация устройства | Язык •<br>Была коленена <mark>Сохраниты</mark> |
|-------------------------------------------------------------------------------|-------------------------------------------------|---------------------------------------------|-----------------------------------------|------------------------------------------------|
| <ul> <li>Начало</li> <li>Статус</li> </ul>                                    | Система / Пароль а                              | администратора                              |                                         | (5)                                            |
| <ul> <li>€ Сеть</li> <li>♦ 100-71</li> </ul>                                  | Установка системно<br>Изменение системного пара | го пароля<br>иля и пароля web-интерфейса пр | онскодит одновременно                   |                                                |
| <ul> <li>Допальительно</li> <li>Менсетевой экран</li> <li>Контроль</li> </ul> | Иня пользователя:<br>Пароль:<br>Подтверждение:  | admin 💌                                     | (3)                                     |                                                |
| Састона (1)     Пароль администратора (2     Колон урадия                     |                                                 |                                             |                                         | (4)                                            |

10) Статус сетевого подключения. Статус (1) > Сетевая статистика

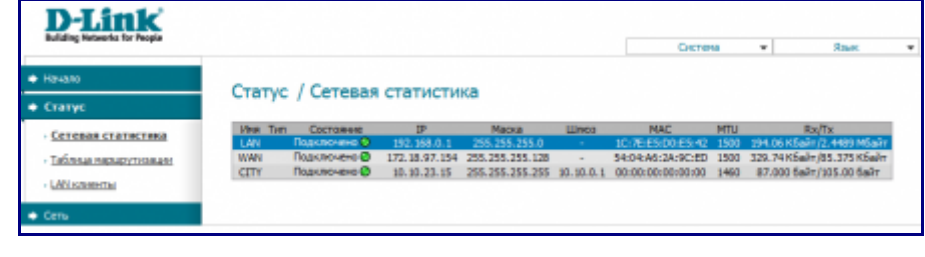